# I. Conocer su cámara

# 1. Configuración y instalación

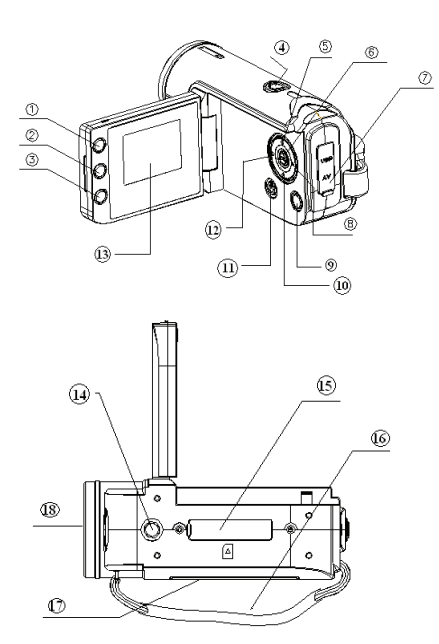

| -  |                        |
|----|------------------------|
| 1  | Botón de pantalla      |
| 2  | LED botón ACT/DES      |
| 3  | Botón modo (DV / DSC)  |
| 4  | Botón obturador        |
| 5  | Botón arriba 🔺         |
| 6  | Botón aceptar          |
| 7  | Puerto AV/USB          |
| 8  | Botón derecho 돈        |
| 9  | Botón menú             |
| 10 | Botón abajo 🔽          |
| 11 | Botón alimentación     |
| 12 | Botón izquierdo 🖪      |
| 13 | Pantalla LCD           |
| 14 | Toma para el trípode   |
| 15 | Ranura para el tarjeta |
| 16 | Correa de muñeca       |
| 17 | Cubierta de la Batería |
| 18 | Objetivo               |

1

#### 2. Pantalla de cristal líquid

### A. Fotográfica las películas

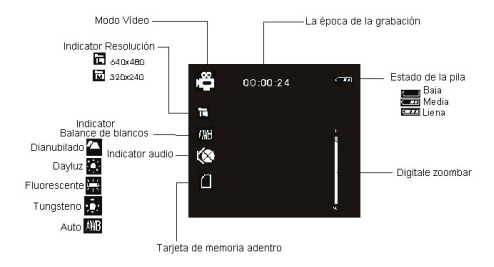

#### B. Fotográfica todavía imágen

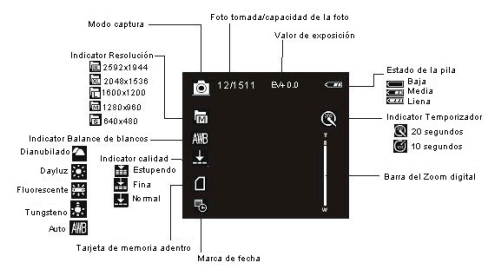

# C. Reproducción

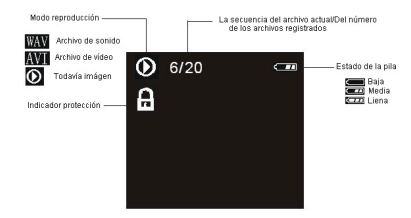

## 3. Preparación antes de captura

#### 3.1 Pila

Deslice la tapa de la pila siguiendo la dirección de la flecha.

#### 3.2 Inserte la tarjeta de memoria

I Inserte la tarjeta de memoria para una ranura de tarjeta cuidadosamente con la label facing la cubierta de batería. Cheque la derecha direction antes de Inserte la tarjeta de memoria.

### 4. Encender / desactivar la cámara

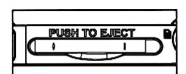

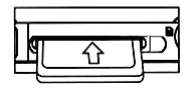

- a) Abra el panel del LCD.
- b) Presione el botón alimentación para encender / desactivar la cámara.

# 5. Fotográfica

- a) Presione el botón alimentación para entrar en modo captura del defecto. Si la cámara está en otro mode, presione el botón modo hasta que icono 
   aparece en la esquina izquierda superior del pantalla.
- b) Presione el botón obturador para tomar fotos.

## 6. Grabación de vídeo

- a) Presione el botón modo hasta el icono " "aparece en la esquina izquierda superior del pantalla.
- b) Presione el botón obturador para iniciar la grabación.
- c) Presione el botón obturador nuevo para detenerla.

Cuando la luz es escasa usted puede presione el botón ACT/DES para encende el LED.

7. Grabación de sonido

- a) Presione el botón modo para entrar en modo de grabar sonido ( ).
- b) Presione el botón obturador para iniciar grabación.
- c) Presione el botón obturador nuevo para detenerla.

# 8. Modo reproducción

## 8.1 Revisar todavía del imágen

- a) Presione el botón modo hasta el icono D o la información "AVI" o "WAV" aparece en la esquina izquierda superior del pantalla para entrar el modo de reproducción.
- b) Presione las botóns izquierda/derecho imágenn de siguiente o archivo de vídeo.
- c) Cuando vista preliminar la imágen de todavía, presione el botón abajo para visor la pantalla del índice.

### 8.2 Archivos de vídeo y sonido del reproducir

La cámara no tiene el altavoz; El volumen está solamente disponible cuando al conectar con l'TV o l'PC al reproducción.

- a) Encender y presione el modo al reproducción.
- b) Presione las botóns izquierda/derecho para seleccionar archivos vídeo (AVI) o sonido (WAV).
- c) Presione el botón obturador para reproducir de archivos vídeo o sonido y presione el obturador nuevo para finalizar el reproduzca.
- d) Presione las botóns izquierda/derecho para mostrar grabación de archivo o la siguiente.
- e) Presione el botón aceptar tener una pautilice y presione el nuevo para continuar.

## 8.3 Eliminar archivos

- a) En el modo reproducción, presione el botón menú para entrar el interface menú, presione los botones arriba/abajo ▲ ▼ para seleccionar "Eliminar actual" o "Eliminar todo".
- b) Para seleccionar "Eliminar actual" para eliminar el archivo actual. Presione el botón derecho para confirmar y salir.
- c) Para seleccionar "Eliminar todo" para eliminar todo los archivos. Presione el botón derecho para confirmar y salir.

# II. Descargar la imágenn

Seleccionar la modo USB a "almacenamiento en masa", la producto será más la extraíble dispositivo de almacenamiento.

- a) Conecte el producto con la PC por cable USB.
- b) Haga doble clic el icon "mi PC" en la escritorio de PC

c) Haga doble clic el icon " 💚 ".

- d) Haga doble clic "DCIM" de archivo folder.
- e) Copiar la archive del folder a su PC.

**Noto:** No tome hacia fuera la tarjeta de SD o las pilas cuando usted está copiando los archivos a la PC; Si no los archivos serían destruidos o perdidos.

# III. Especificaciones y requisitos del sistema

# 1. Especificaciones

| Sensor           | 3 Megapixeles CMOS                                        |
|------------------|-----------------------------------------------------------|
| Resolución de    | 2592 x 1944, 2048 x 1536, 1600 x 1200,                    |
| imágen           | 1280 x 960, 640 x 480                                     |
| Almacenamiento   | Flash interna 32MB, La tarjeta de SD externa(8MB ${ m a}$ |
|                  | 2GB)                                                      |
| Formatear de     | JPEG, WAV, MJPEG(AVI)                                     |
| Capturar         | Una / Explosión                                           |
| Calidad de vídeo | VGA 640x480 ,QVGA 320X240                                 |
| Obturador        | Electronic obturador : 1/2 ~ 1/1024 segundo               |
| Temporizador     | 10 segundo / 20 segundo                                   |
| Zoom             | 4 x zoom digital                                          |
| Balance de       | Automático/Dayluz/Tungsteno/Fluorescente/Dianubilado      |
| blancos          | nubilado/Griego                                           |
| Control de       | -2.0 ~ +2.0                                               |
| Illumination     | Automático                                                |
| Modo             | 640 x 480                                                 |

| Interfaz               | USB1.1                                                                 |
|------------------------|------------------------------------------------------------------------|
| Sistema TV             | NTSC / PAL                                                             |
| Pantalla               | 1.5" TFT LCD                                                           |
| Baterías               | baterías alcalinas 3 AAA                                               |
| OSD Idioma             | Inglês/Francês/Alemão/Espanhol/Italiano/Português /<br>Holandés/Griego |
| Alcance focal          | f=6.4mm                                                                |
| Diafragma              | F=2.8                                                                  |
| Cierre                 | 60 segundo / 120 segundo                                               |
| Requisitos del sistema | WIN98SE / 2000 / ME / XP / Vista                                       |
| Peso                   | 0.14 lbs(sin pila y la tarjeta del SD)                                 |
| Dimensiones            | 102 mm x 30 mm x 54 mm                                                 |

Noto: Si sobre el cambio de la especificación, no separado informa.

## 2. Requisitos del sistema :

Windows 98SE/2000/ME/XP/Vista

CPU: Pentium III 800MHz o arriba Memoria : 64 MB memoria o arriba Espacio de disco : espacio disponible del Min. 128 MB

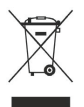

**Noto:** Este símbolo en el producto o en las instrucciones significa que su equipo eléctrico y electrónico se debe disponer en el final de su vida por separado de su basura del hogar. Hay sistemas de la colección separada para reciclar en la UE. Para más información, entre en contacto con por favor la autoridad local o a su minorista donde usted compró el producto.